### **Connecting the Cables**

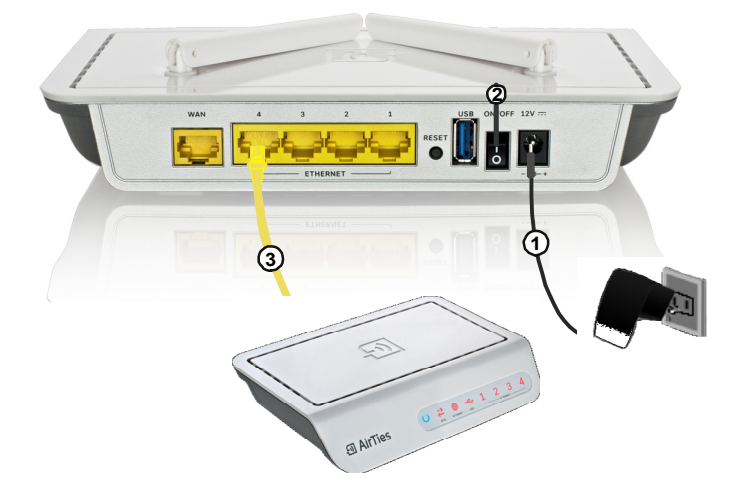

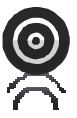

Easy setup CD

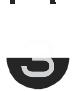

Three year warranty

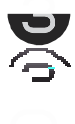

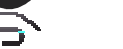

7/24 support line

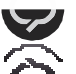

## • AirTies

# Quick installation guide

300 Mbps Wireless 4-Port Router

After you take the device out of its box, remember to remove the clear plastic from around it so that the ventilation holes are not blocked.

#### Step 1 Connecting the cables

Follow the steps below for the cabling of your device.

1. Connect the 12V power adapter included in the box to the power port of your router and plug it into the wall outlet.

2. Turn on the Air 4450 by setting the On/Off switch to the "|" position.

3. Connect the Ethernet cable provided from one of the LAN ports of your Air 4450 to one of the Ethernet ports of your ADSL modem or a Switch on your wired network.

\* Please see the next page for the installation diagram.

#### Step 2 Connecting to the Air 4450

1. After the cabling is complete, first check to make sure your computer's 802.11b/g or 802.11n supporting wireless network client is operational before trying to connect to the wireless network.

 Find the "AirTies\_Air4450" network (SSID) on the wireless network search page of your wireless network client and connect to it.

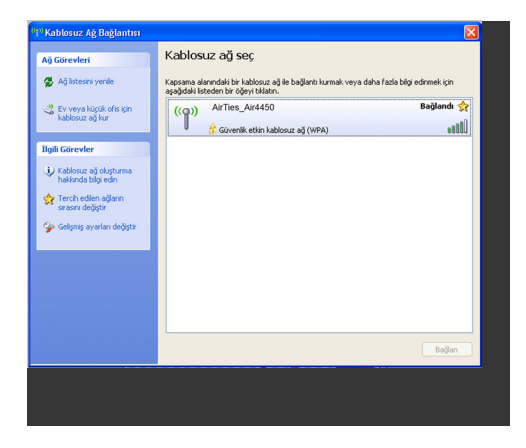

#### Step 3 Advanced Settings with the AirTies Access

#### Program

**Important: To be able to use the** AirTies Access Program, your device must be connected to an ADSL modem or a wired network and must have an IP address assigned to it.

- By using the AirTies Access Program you can access the Web interface of your device to configure the encryption settings and other advanced settings of your wireless network.
- 2. Insert the Air 4450 Easy setup CD into your computer.
- The AirTies Access Program installation wizard will start automatically. Click Next> to start the installation.

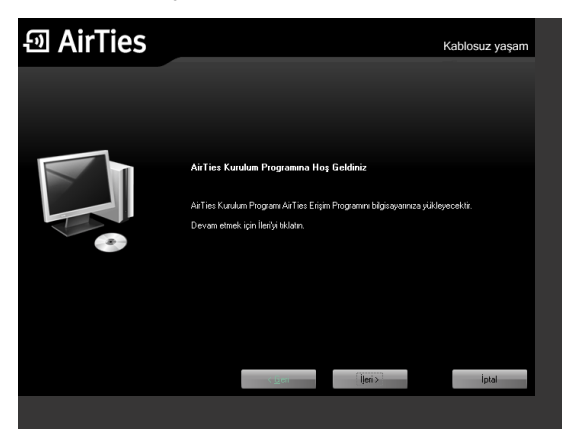

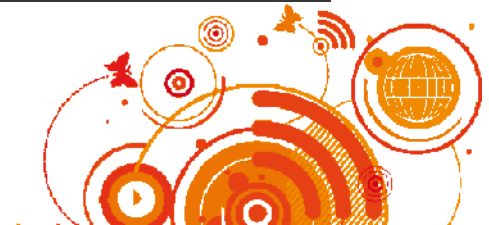

4. To complete the installation process, click "Finish" in the installation wizard.

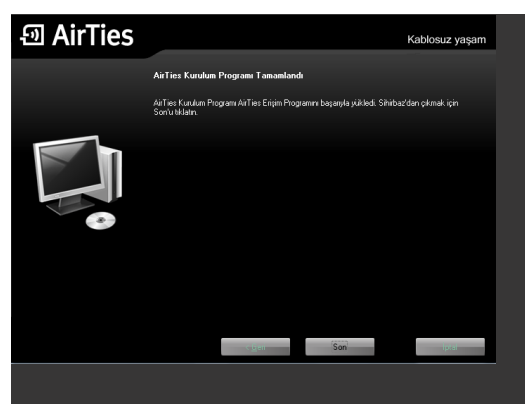

5. Once the installation is complete, the **AirTies Access Program will start looking for** AirTies products that are connected to your computer.

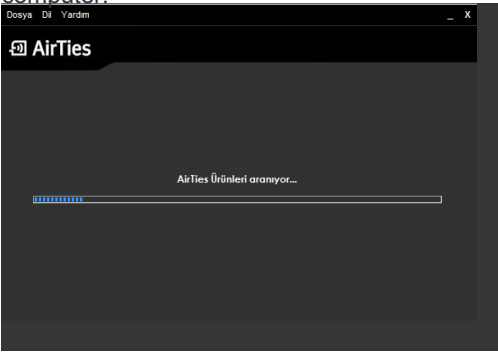

6. At the end of the search, a list of all AirTies products connected to your computer will be displayed.

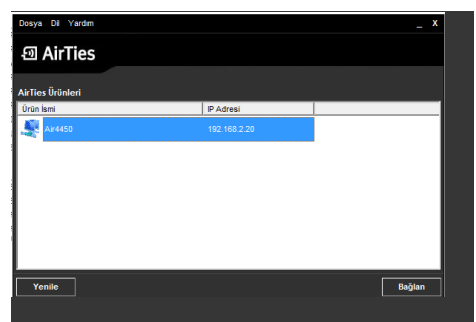

7.Select the AirTies product whose Web interface you'd like to access and click "**Connect**". The Web interface login screen will come up. You do not need a password to access the Web interface. Click "**OK**" to enter. Once you enter, you can configure the advanced

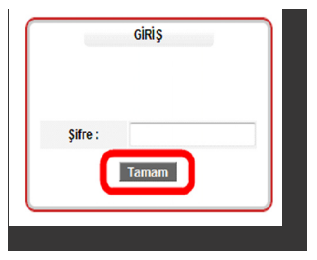

For detailed information about setting up your device as a **Router** and other advanced settings, please refer to the User Manual (**Air4450.pdf**) included on the Easy Setup CD.

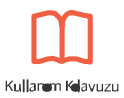